# **Compare Model**

## Compare Model Overview

| MScheer IPAS                                                                   | Henry Higgins 🔛 💩 🔘 ? 🕪                              | The               |
|--------------------------------------------------------------------------------|------------------------------------------------------|-------------------|
| Compane_02 × Compane_01 ×<br>B 0 × 0 1 × ≠ ≠ 1   5 C   B B B ¥ ⊕ B ⊠   5 1 × 1 | . P D)                                               | Compa             |
| • 0/ER//EW ×                                                                   | 0U.01                                                | Model             |
|                                                                                | Diakani<br>biotoground Color                         | function          |
|                                                                                | Grid Color     Color     And Distance     No.      T | ity               |
|                                                                                | G DELEX & FRACENX (# COMPEX - WALLDAX)               | provide           |
| ATTRIBIX P ASSIGNM × © OCCURRE ×                                               | No model selected                                    | the               |
| Name Compane_01<br>Creat01.09.2021 10:47                                       |                                                      | compa<br>on of th |
| Last. 09.12.2021 13:41<br>Mod. Event Driven Proc                               | 6,01 E.04                                            | on or tr          |
| Add new attribute                                                              |                                                      | openeo            |
| empare.01 [English]                                                            | weskert.11≥                                          | model             |
|                                                                                |                                                      | with              |
|                                                                                |                                                      | anothe            |
|                                                                                |                                                      | selecte           |
|                                                                                |                                                      | model,            |
|                                                                                |                                                      | based             |
|                                                                                |                                                      | the               |
|                                                                                |                                                      | objects           |
|                                                                                |                                                      | and               |
|                                                                                |                                                      | relatio           |
|                                                                                |                                                      | in ther           |
|                                                                                |                                                      |                   |
|                                                                                |                                                      | To use            |
|                                                                                |                                                      | this              |
|                                                                                |                                                      | functio           |
|                                                                                |                                                      | ity, firs         |
|                                                                                |                                                      | Select            |
|                                                                                |                                                      | model             |
|                                                                                |                                                      | that vo           |
|                                                                                |                                                      | want t            |
|                                                                                |                                                      | compa             |
|                                                                                |                                                      | the               |
|                                                                                |                                                      | curren            |
|                                                                                |                                                      | model             |
|                                                                                |                                                      | with, a           |
|                                                                                |                                                      | then y            |
|                                                                                |                                                      | will ha           |
|                                                                                |                                                      | a view            |
|                                                                                |                                                      | releva            |
|                                                                                |                                                      | data              |
|                                                                                |                                                      | within            |
|                                                                                |                                                      | the Co            |
|                                                                                |                                                      |                   |
|                                                                                |                                                      | pare              |
|                                                                                |                                                      | pare<br>model     |

### Choosing a Model for Comparison

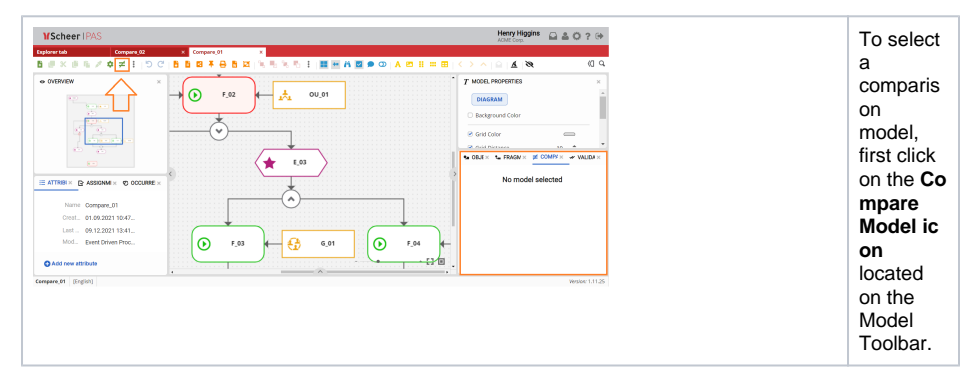

### On this Page:

| Compare Model Overview               |
|--------------------------------------|
| <ul> <li>Choosing a Model</li> </ul> |
| for Comparison                       |
| <ul> <li>Compare Model</li> </ul>    |
| Panel                                |

### **Related Pages:**

- Overview
- ٠ Attributes
- Assignments
- Occurrences Model-Object Properties
- ObjectsFragments
- Validation
- Language PanelCompare Model

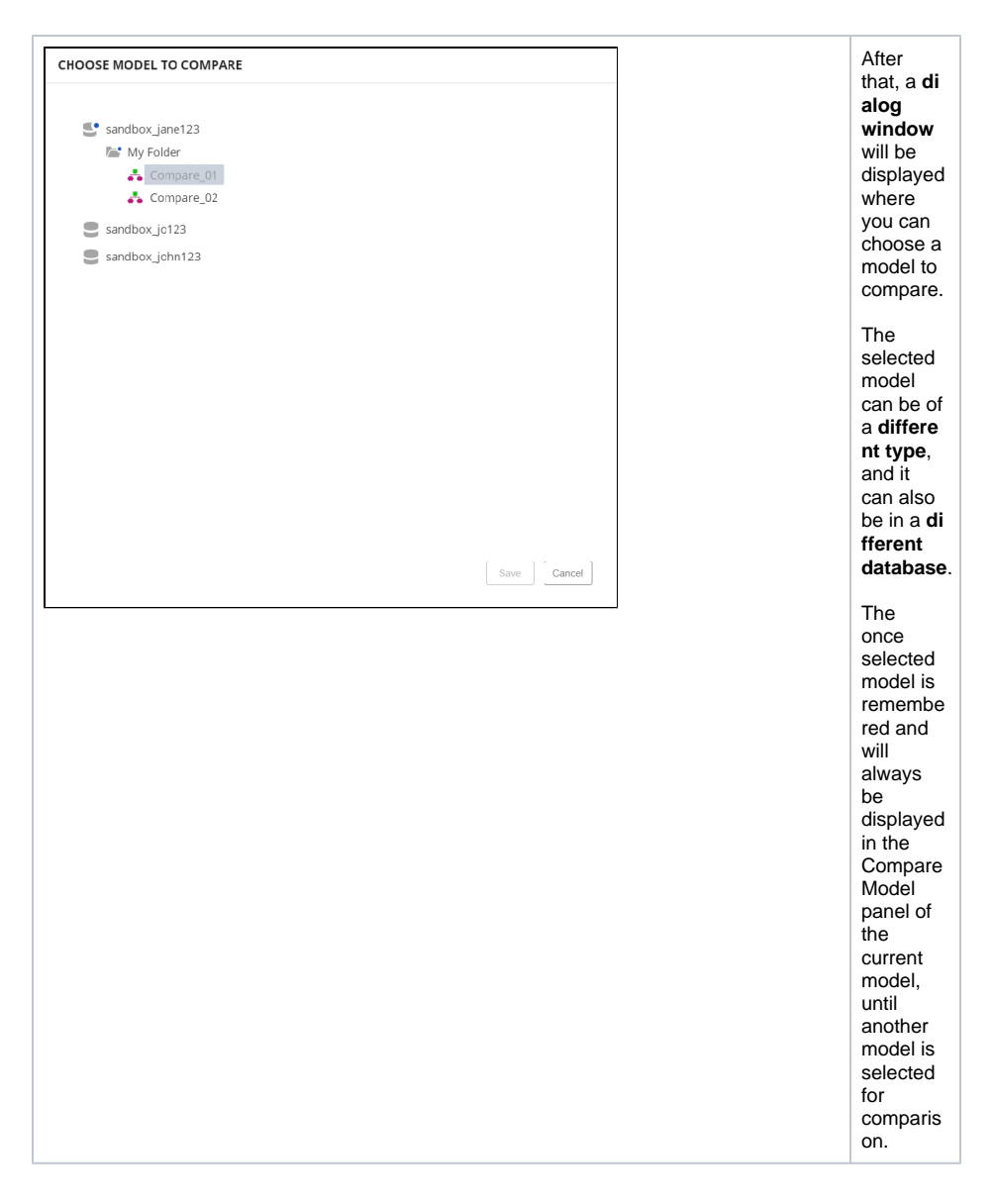

**Compare Model Panel** 

| MScheeriPAS<br>parent I Do B B B # 0 B B 1 0 C I IIII 0 C I IIIII<br>IIIIIIIIIIIIIIIIIIIIIIIIIIII                                               | Henry Higgins 🔐 🛓 🗘 ? 🕪<br>Xalat Corp.                                                                                                    |  |
|----------------------------------------------------------------------------------------------------|----------------------------------------------------------------------------------------------------|--|
|                                                                                                    | Concentration     Independent concentration     Concentration     Concentration     Concentration     Concentration     Concentration     Concentration     Concentration     Concentration     Concentration     Concentration     Concentration |  |
|                                                                                                    |                                                                                                    |  |
|                                                                                                    |                                                                                                    |  |
| •■ OBJECTS × ≠ COMPARE M                                                                                                    | ODEL >                                                                                                    |  |
| • OBJECTS × ≠ COMPARE M<br>comparison with Compare_0                                                                                            | ODEL >                                                                                                    |  |
| ● OBJECTS × Z COMPARE M<br>comparison with Compare_0<br>Missing objects(11)                                                                     | ODEL ><br>2                                                                                                    |  |
| ● OBJECTS × Z COMPARE M<br>comparison with Compare_0<br>Missing objects(11)<br>Missing relations(16)                                            | ODEL →<br>2<br>~<br>~                                                                                                    |  |
| OBJECTS × ≠ COMPARE M<br>comparison with Compare_0<br>Missing objects(11)<br>Missing relations(16)<br>Modified objects(0)                       | 0DEL ><br>2<br>~<br>~                                                                                                    |  |
| ● OBJECTS × ≠ COMPARE M   comparison with Compare_0   Missing objects(11)   Missing relations(16)   Modified objects(0)   Modified relations(0) | 0DEL ><br>2<br>~<br>~<br>~                                                                                                    |  |

The Com pare . Model panel is by default located in the lowerright corner of the screen, along with the Objects, Fragmen ts and Validation panels. If the comparis on model is not selected, he Compare Model panel will . display the message "No model selected. When you have selected a model for comparin g, within he Compare Model panel all the **differ** ences that exist in the objects and relations between the current model and the selected model will be displayed . The difference s are divided into several sections:

• Miss ing obje cts and Miss ing relat ions secti ons sho w obje cts / relati ons that are not cont aine d in the curr ent mod el and are in the sele cted mod el. • Mod ified obje cts and Mod ified relat ions secti ons sho w obje cts / relati ons that are cont aine d in both mod els but cont ain som е differ ence s in attrib utes.

| Mor          |
|--------------|
| е            |
| obje         |
| cts          |
| and          |
| Mor          |
| e            |
| relat        |
| Ions         |
| ons          |
| sho          |
| w            |
| obje         |
| cts /        |
| relati       |
| ons          |
| that         |
| cont         |
| aine         |
| d in         |
| the          |
| curr         |
| ent          |
| mod          |
| el           |
| anu          |
| not          |
| in           |
| the          |
| chos         |
| en           |
| mod          |
| ei.          |
| Objects      |
| and          |
| relations    |
| that are i   |
| dentical     |
| in both      |
| models       |
| displayed    |
| within       |
| the          |
| Compare      |
| Model        |
| panel.       |
| The          |
| Compare      |
| Model        |
| panel is a   |
| utomatic     |
| ally         |
| refreshe     |
| d if any     |
| relevant     |
| changes      |
| occur on     |
| ine<br>model |
| that is      |
| being        |
| compare      |
| d.           |
|              |